# NetBak Replicator 4.0 Benutzerhandbuch Version 1.0

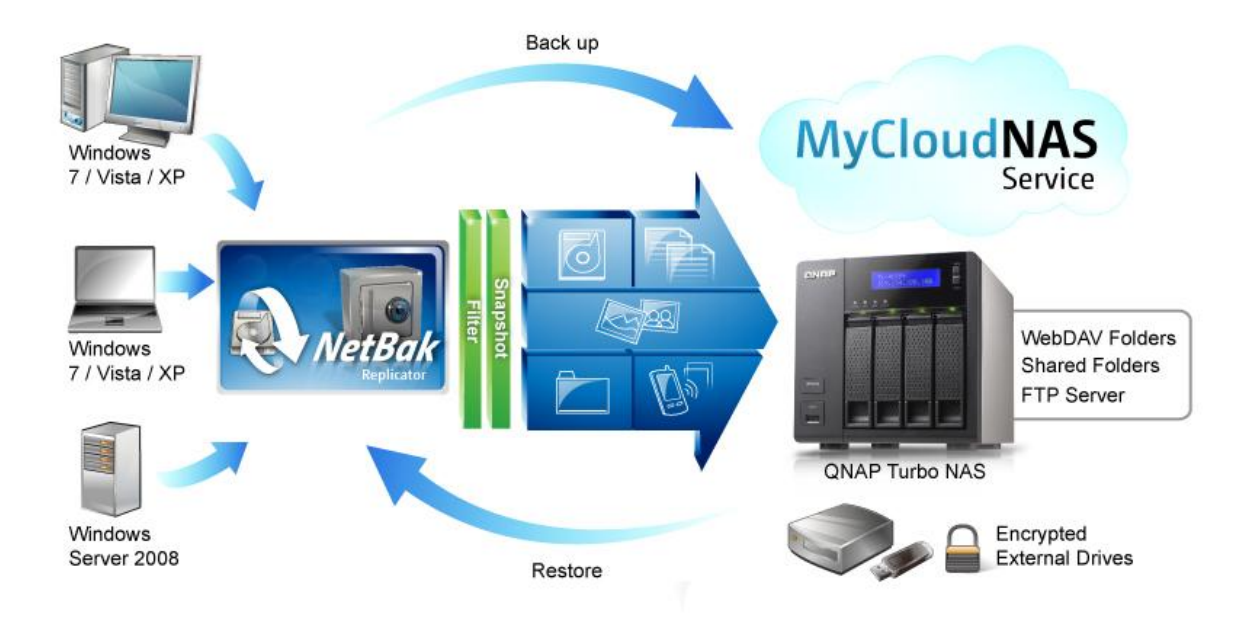

Copyright 2012. QNAP Systems, Inc. All Rights Reserved.

# NetBak Replicator

| 1. | Hinwe  | eis    |                                           | 3  |
|----|--------|--------|-------------------------------------------|----|
| 2. | Instal | lieren | der NetBak Replicator Software            | 4  |
|    | 2.1    | Syste  | mvoraussetzungen                          | 4  |
|    | 2.2    | Softw  | are-Installation                          | 4  |
| 3. | Verwe  | enden  | der NetBak Replicator Software            | 8  |
|    | 3.1    | Instar | nt Backup (Sofortsicherung)               | 10 |
|    | 3.2    | Instar | nt Restore (Sofortwiederherstellung)      | 15 |
|    | 3.3    | Advar  | nced Mode (Erweiterter Modus)             | 17 |
|    | 3.     | 3.1    | Auto-Backup (Automatische Sicherung)      | 19 |
|    | 3.     | 3.2    | Schedule Backup (Sicherungszeitplan)      | 21 |
|    | 3.     | 3.3    | Instant Backup (Sofortsicherung)          | 23 |
|    | 3.     | 3.4    | Instant Restore (Sofortwiederherstellung) | 23 |
|    | 3.4    | Optio  | ns (Optionen)                             | 24 |
|    | 3.5    | Verwa  | altung des Systemablagesymbols            | 29 |
|    | 3.6    | NetBa  | ak Replicator beenden                     | 29 |
| 4. | Techn  | ische  | Unterstützung                             | 30 |

# 1. Hinweis

Vielen Dank, dass Sie sich für ein QNAP-Produkt entschieden haben! Dieses Benutzerhandbuch enthält eine detaillierte Anleitung zur Verwendung der NetBak Replicator Software. Bitte lesen Sie es aufmerksam, um die zahlreichen Funktionen der NetBak Replicator Software in vollem Umfang nutzen zu können!

#### **Rechtliche Hinweise**

Sämtliche Merkmale, Funktionen und andere Produktspezifikationen können sich ohne verpflichtende Vorankündigung ändern. Die dargelegten Informationen unterliegen unangekündigten Änderungen.

QNAP und das QNAP-Logo sind Marken der QNAP Systems, Inc. Alle anderen erwähnten Marken und Produktnamen sind Marken ihrer jeweiligen Inhaber.

#### GARANTIE

In keinem Fall übersteigt die Haftungssumme der QNAP Systems, Inc. (QNAP) bei durch Software oder die Dokumentation direkt, indirekt, speziell, fahrlässig oder folgerichtig entstandenen Schäden den Kaufpreis des Produktes. QNAP gibt keine Garantie und trifft keinerlei Zusagen – weder ausdrücklich noch implizit noch gesetzesmäßig – im Hinblick auf seine Produkte oder die Inhalte oder Nutzung dieser Dokumentation und sämtlicher mitgelieferter Software; sie haftet insbesondere nicht für die Qualität, Leistung, Marktgängigkeit oder Tauglichkeit für einen bestimmten Zweck. QNAP behält sich das Recht vor, seine Produkte, Software und Dokumentation zu überarbeiten oder zu aktualisieren ohne die Verpflichtung zur Benachrichtigung irgendeiner Person oder eines Rechtssubjekts.

Vermeiden Sie möglichen Datenverlust, indem Sie Ihr System regelmäßig sichern. QNAP lehnt jede Verantwortung für alle Arten von Datenverlust oder -wiederherstellung ab.

Sollten Sie irgendwelche Komponenten des NAS-Lieferumfangs zur Erstattung oder Wartung zurückschicken, achten Sie darauf, dass diese sicher verpackt sind. Schäden, die durch unangemessenes Verpacken entstanden sind, werden vom Hersteller nicht getragen.

# 2. Installieren der NetBak Replicator Software

#### 2.1 Systemvoraussetzungen

- Pentium III oder besser
- Windows 7, Vista, XP(SP2), Windows Server 2003(SP1), Windows Server 2008
- 128 MB RAM oder mehr

#### 2.2 Software-Installation

Gehen Sie zum Installieren der NetBak Replicator Software wie folgt vor.

- 1. Sie können die NetBak Replicator Software von der Produkt-CD installieren oder die Software von <u>http://www.qnap.com</u> herunterladen.
- 2. Wählen Sie eine Sprache. Klicken Sie auf "OK", um fortzufahren.

| NetB | ak Rep | blicator 4.0.0.1230       | 23 |
|------|--------|---------------------------|----|
| T    |        | Please select a language. |    |
|      |        | English                   | •  |
|      |        | OK Cance                  |    |
|      |        |                           |    |

3. Wenn der NetBak Replicator Installationsassistent angezeigt wird, klicken Sie auf "Next (Weiter)".

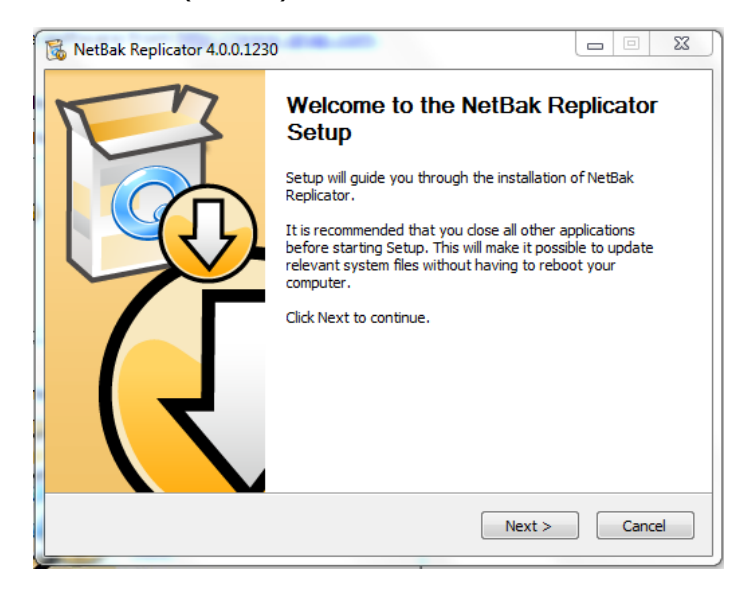

Lesen Sie aufmerksam die Lizenzvereinbarung, bevor Sie die Software installieren.
 Wählen Sie das Kontrollkästchen aus, um die Vereinbarung zu akzeptieren.

| 🐻 NetBak Replicator 4.0.0.1230                                                                                                    |        |
|----------------------------------------------------------------------------------------------------|--------|
| License Agreement Please review the license terms before installing NetBak Replicator.                                                                                                    | }<br>• |
| Press Page Down to see the rest of the agreement.                                                                                                    |        |
| NetBak Replicator Software License Agreement                                                                                                    |        |
| Important Notice (Please read carefully): This Software License Agreement (hereafter referred to as "License Agreement") is a legal agreement jointly agreed by the user (individual or corporate body) and QNAP Systems, Inc. for the use of the software product of QNAP Systems, Inc., including relevant intermediaries, documentation, electronic documents and services (referred to as "the software product" or "the software" below). When you install, copy or use "the software product" in other ways, you agree to accept this "License Agreement". If you do not agree with this "License Agreement". If you do not agree with this "License Agreement". If you do not agree with this "License Agreement". |        |
| If you accept the terms of the agreement, click the check box below. You must accept the<br>agreement to install NetBak Replicator. Click Next to continue.                                                                                                    |        |
| I accept the terms of the License Agreement NetBak Replicator Install System                                                                                                    | _      |
| <back next=""> Cancel</back>                                                                                                    |        |

5. Wählen Sie die zu installierenden Elemente aus und klicken Sie auf "Next (Weiter)".

| 🔞 NetBak Replicator 4.0.0.1230                                |                                                                                                    |                     |
|---------------------------------------------------------------|----------------------------------------------------------------------------------------------------|---------------------|
| Choose Components<br>Choose which features of NetBa           | ak Replicator you want to install.                                                                                                    | 5                   |
| Check the components you wan install. Click Next to continue. | t to install and uncheck the components                                                                                                   | s you don't want to |
| Select components to install:                                 | <ul> <li>NetBak Replicator (required)</li> <li>Start Menu Shortcuts</li> <li>Desktop Shortcuts</li> <li>Quick Launch Shortcuts</li> </ul> |                     |
| Space required: 53.4MB                                        |                                                                                                    |                     |
| NetBak Replicator Install System —                            | <u> </u>                                                                                                    | t > Cancel          |

6. Wählen Sie den Installationspfad aus und klicken Sie auf "Install (Installieren)". Bitte beachten Sie, dass die NetBak Replicator Software auf der lokalen Festplatte Ihres Computers installiert werden muss.

| 🔞 NetBak Replicator 4.0.0.1230                                                                                                    |                    |
|----------------------------------------------------------------------------------------------------|--------------------|
| Choose Install Location                                                                                                    |                    |
| Choose the folder in which to install NetBak Replicator.                                                                                                    |                    |
| Setup will install NetBak Replicator in the following folder. To install in a diffe<br>Browse and select another folder. Click Install to start the installation. | erent folder, dick |
| Destination Folder                                                                                                    |                    |
| C: \Program Files \QNAP \NetBak                                                                                                    | Browse             |
| Space required: 53.4MB                                                                                                    |                    |
| Space available: 19.7GB                                                                                                    |                    |
| NetBak Replicator Install System                                                                                                    |                    |
| < Back Install                                                                                                    | Cancel             |

7. Wenn die Installation abgeschlossen ist, klicken Sie auf "Next (Weiter)".

| 🔞 NetBak Replicator 4.0.0.1230                             |               |
|------------------------------------------------------------|---------------|
| Installation Complete<br>Setup was completed successfully. | 5             |
| Completed                                                  |               |
| Show details                                               |               |
|                                                            |               |
|                                                            |               |
| NetBak Replicator Install System                           |               |
| < Back                                                     | Next > Cancel |

 Wählen Sie aus, ob Sie den Computer sofort oder später neu starten möchten. Klicken Sie anschließend auf "Finish (Fertigstellen)", um die Installation abzuschließen.

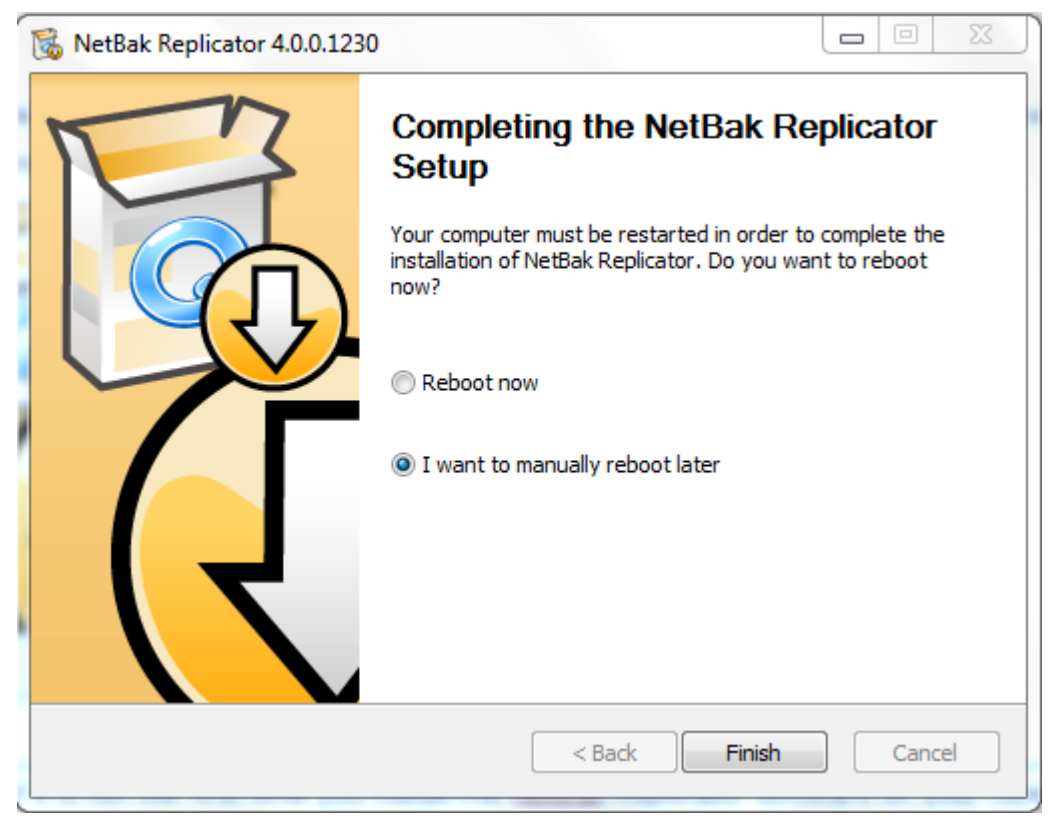

**Hinweis:** Wenn Sie die NetBak Replicator Software nicht zum ersten Mal auf Ihrem Computer installieren, wird dringend empfohlen, den Computer nach dem Fertigstellen der Installation neu zu starten.

# 3. Verwenden der NetBak Replicator Software

Die NetBak Replicator Software unterstützt "Simple Mode (Einfacher Modus)" und "Advanced Mode (Erweiterter Modus)" für die Datensicherung und -wiederherstellung. Für die einfache Konfiguration können Sie "Instant Backup (Sofortsicherung)" und "Instant Restore (Sofortwiederherstellung)" wählen. Um erweiterte Optionen wie automatische Sicherung, Sicherungszeitpläne und Filtereinstellungen zu verwenden, wählen Sie "Advanced Mode (Erweiterter Modus)" oder "Options (Optionen)".

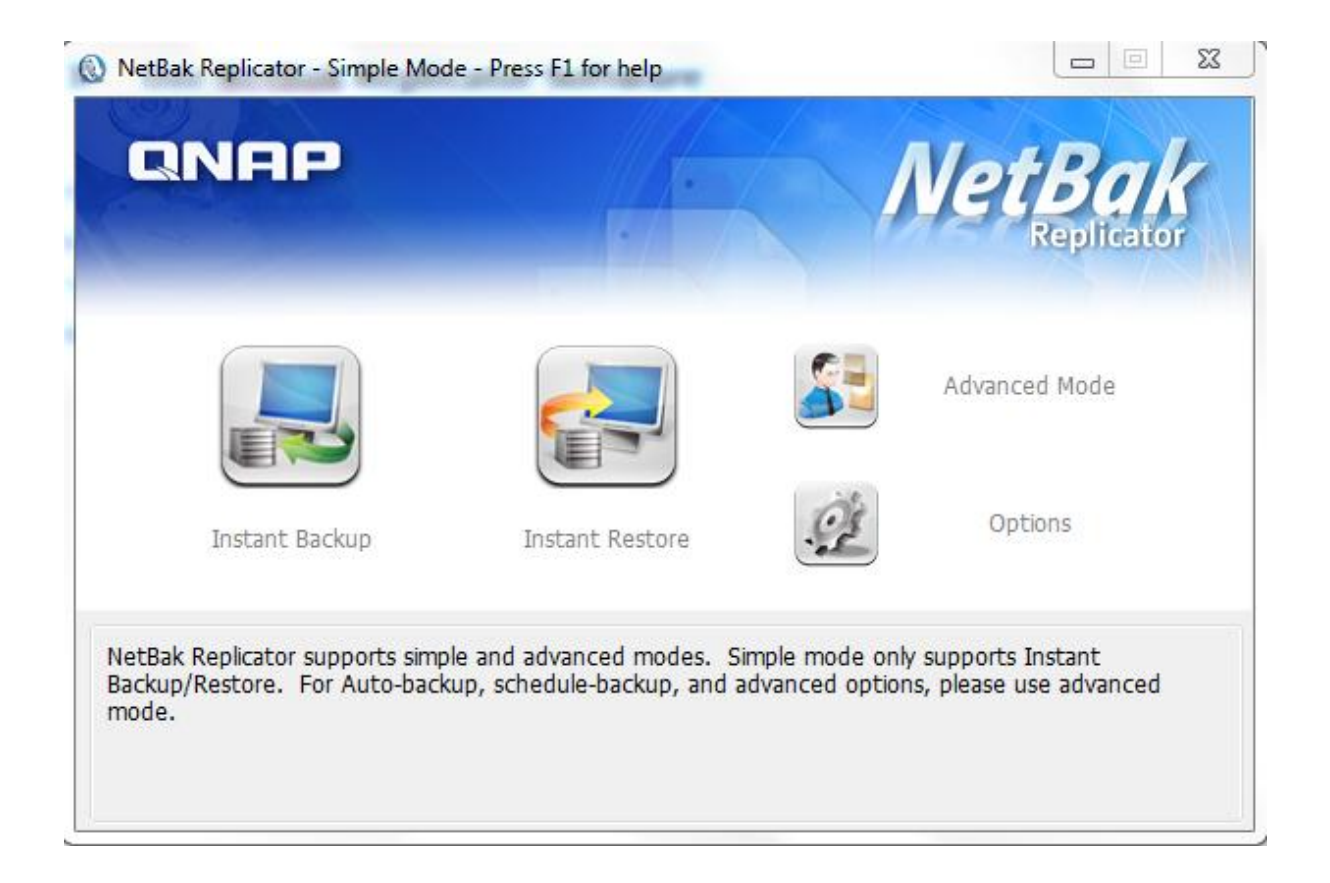

| Funktion |                                              | Beschreibung                                                                                                    |
|----------|----------------------------------------------|----------------------------------------------------------------------------------------------------|
|          | Instant Backup<br>(Sofortsicherung)          | Sofortige Sicherung der Daten auf den Zielpfad.                                                                                                    |
|          | Instant Restore<br>(Sofortwiederherstellung) | Sofortige Wiederherstellung der Daten auf den<br>Zielpfad.                                                                                                    |
|          | Advanced Mode<br>(Erweiterter Modus)         | Erweiterte Funktionen von NetBak Replicator<br>wie automatische Sicherung,<br>Sicherungszeitpläne und NetBak<br>Replicator-Verwaltung.                                                                                                    |
| Ĩ        | Options (Optionen)                           | Das Optionsfeld beinhaltet Aktivitätsverlauf,<br>Filtereinstellungen, Erweiterte Optionen, One<br>Touch-Einstellungen*, sicheres<br>Diskmanagement* und<br>Laufwerkinitialisierung*.<br>Erweiterte Optionen öffnet das Steuerfeld für<br>Starteinstellungen,<br>Datensicherungseinstellungen für offene<br>Dateien und E-Mail-Benachrichtigungen.<br>* Beachten Sie, dass bestimmte Funktionen nur<br>dann verfügbar sind, wenn externe QNAP<br>QBack-25S oder QBack-35S Geräte erkannt<br>werden. |

# 3.1 Instant Backup (Sofortsicherung)

Um die Sofortsicherung zu verwenden, klicken Sie auf (Sofortsicherung).

#### Sicherungsquelle:

Die NetBak Replicator Software unterstützt die Datensicherung von Computerlaufwerken, Mail-Daten (Outlook\*, Outlook Express, Windows Mail), Dokumenten, Desktop, Favoriten und Schriften. Wählen Sie die zu sichernden Ordner und Dateien aus. Klicken Sie anschließend auf "Next (Weiter)".

\*Die NetBak Replicator Software kann alle aktiven persönlichen Ordnerdateien (PST-Dateien) nur von Microsoft Outlook sichern, die sich auf Ihren Computerlaufwerken oder Netzlaufwerken befinden.

#### Sicherungsziel

Das Ziel kann ein interner oder externer Datenträger oder ein Netzlaufwerk sein. Bitte beachten Sie, dass der zuletzt gewählte Pfad angezeigt wird.

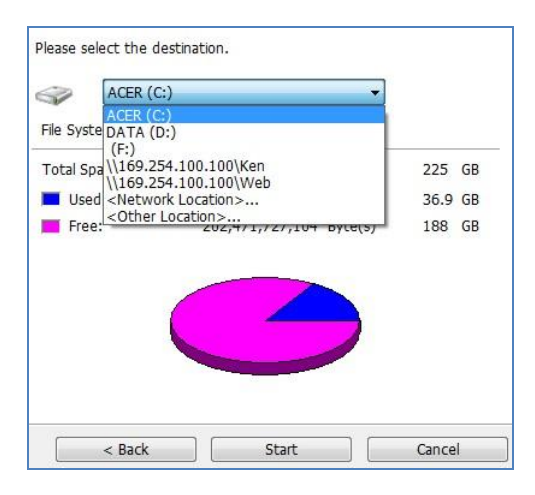

## a. Lokaler Datenträger

Wählen Sie einen lokalen Datenträger oder einen externen Laufwerksbuchstaben als Ziel aus.

#### b. Netzwerkumgebung

Wählen Sie "Network Location (Netzwerkumgebung)", um einen freigegebenen Ordner eines QNAP NAS oder einen WebDAV-Ordner als Ziel auszuwählen. Vergewissern Sie sich, dass Ihr Computer mit dem Netzwerk verbunden ist, wenn Sie diese Funktion verwenden.

|                                                                                                    | Share Folder:                                |
|----------------------------------------------------------------------------------------------------|----------------------------------------------|
| AL-NAS-1<br>ANASAABB26<br>ANASBD92AA<br>ANASC4EF38<br>ANASEE0015<br>RMW/335                                                                                                    |                                              |
| 🗇 Specify NAS IP                                                                                                    | _                                            |
| 192 . 168 . 0 . 1                                                                                                    |                                              |
| Specify NAS domain name                                                                                                    |                                              |
| WebDAV URL<br>(example: http://server/share or https://server/share or https://ser | rver/share or https://qnapserver:8081/share) |
| http://                                                                                                    |                                              |
| FTP URL<br>(example: ftp://server or ftp://server/share)                                                                                                    |                                              |
|                                                                                                    | 51                                           |

| Funktion                                                       | Beschreibung                                                                                                    |
|----------------------------------------------------------------|----------------------------------------------------------------------------------------------------|
| NAS Server(s) on the<br>Network<br>(NAS-Server im<br>Netzwerk) | Alle verfügbaren NAS-Server im lokalen Netzwerk werden<br>angezeigt. Wählen Sie den NAS-Server und den freigegebenen<br>Ordner aus, in den die Daten gesichert werden sollen.                                                                            |
| NAS IP<br>(NAS-IP)                                             | Um den Pfad über die NAS-IP anzugeben, wählen Sie diese<br>Option und geben die IP-Adresse des NAS ein. Klicken Sie<br>anschließend auf "Enumerate Share (Freigabeordner listen)", um<br>die freigegebenen Ordner auf dem NAS anzuzeigen.                |
| WebDAV URL<br>(WebDAV-URL)                                     | Legen Sie einen WebDAV-Ordner als Ziel fest. Geben Sie den<br>Ordnerpfad ein und klicken auf "OK". Achten Sie darauf, dass Sie<br>über die entsprechenden Zugriffsrechte auf den Ordner<br>verfügen. Nach Anklicken von "OK" erscheint ein Dialogfenster |

|                   | zur Eingabe von Benutzername und Kennwort. Alternativ können    |  |  |
|-------------------|-----------------------------------------------------------------|--|--|
|                   | Sie zur Konfiguration der Proxy-Einstellungen auf "Advanced     |  |  |
|                   | (Erweitert)" klicken.                                           |  |  |
|                   | Sie können einen FTP-Ordner als Ziel angeben. Geben Sie den     |  |  |
|                   | Ordnerpfad ein und klicken Sie auf "OK". Vergewissern Sie sich, |  |  |
| FIF ORL (FIF-ORL) | dass Sie über die erforderlichen Zugriffsrechte auf den Ordner  |  |  |
|                   | verfügen.                                                       |  |  |
| Enumerate Share   | Klicken Sie auf "Enumerate Share (Freigabeordner listen)", um   |  |  |
| (Freigabeordner   | die freigegebenen Netzwerkordner des gewählten NAS              |  |  |
| listen)           | anzuzeigen.                                                     |  |  |
| Refresh           | Falls Ihr NAS nicht gefunden wird, klicken Sie auf "Refresh     |  |  |
| (Aktualisieren)   | (Aktualisieren)", um es erneut zu versuchen.                    |  |  |

#### c. Other location (Sonstiger Pfad)

Sie können "Other Location (Sonstiger Pfad)" wählen und den Pfad eines freigegebenen Ordners angeben.

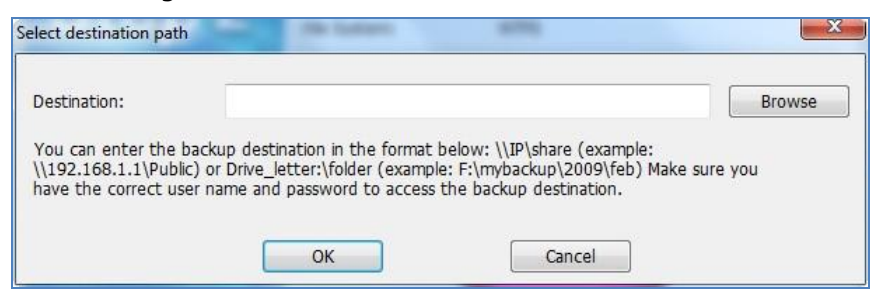

Klicken Sie auf "Start", um die Daten zu sichern.

| Instant Backup Wizard |           |                   | Barck       |        |
|-----------------------|-----------|-------------------|-------------|--------|
| Step 2                | Please se | lect the destinat | ion.<br>web |        |
|                       |           | < Back            | Start       | Cancel |

Während die Sicherung läuft, wird der Fortschritt angezeigt.

| Copy Progress             |                                               |
|---------------------------|-----------------------------------------------|
| Copy Status:              | Copy completed.                               |
| Source File:              | D:\Turbo Station NAS - Developer Guide.pdf    |
| Destination File:         | \\169.254.100.100\Web\ Developer Guide.pdf    |
| File Copy Progress:       | 1,148,323 / 1,148,323 byte(s), 100 % complete |
| Total Files:              | 1 / 1 folder(s), 4 / 4 file(s)                |
| Total Size Transferred:   | 1,148,364 / 1,148,364 byte(s), 100 % complete |
| Percentage:               |                                               |
| When backup completes, tu | rn off this computer.                         |
|                           |                                               |

| Funktion                                                                                                    | Beschreibung                                                                                                    |
|----------------------------------------------------------------------------------------------------|----------------------------------------------------------------------------------------------------|
| When backup is<br>finished, turn off this<br>computer<br>(Computer nach<br>Abschluss der<br>Sicherung<br>ausschalten) | Wählen Sie diese Option, um den Computer automatisch<br>auszuschalten, nachdem die Sicherung abgeschlossen ist.                                                                                                    |
| Action when an error<br>occurs<br>(Aktion bei Fehler)                                                                 | <ul> <li>Sie können eine der nachstehenden Optionen für den Fall<br/>auswählen, dass bei der Sicherung ein Fehler auftritt:</li> <li>1. Display a warning dialog. (Warnmeldung anzeigen.)</li> <li>2. Ignore the error und continue. (Fehler ignorieren und<br/>fortfahren.)</li> <li>3. Stop the action. (Aktion anhalten.)</li> </ul> |
| Details (Details)                                                                                                    | Anzeige der Sicherungsinformationen. Sie können den<br>Mauszeiger über die Protokolle bewegen, um Einzelheiten<br>anzuzeigen.                                                                                                    |
| Pause (Pause)                                                                                                    | Anhalten des Sicherungsvorgangs.                                                                                                    |
| Finish (Fertigstellen)                                                                                                | Klicken Sie auf "Finish (Fertigstellen)", um das Dialogfeld zu verlassen.                                                                                                    |

Nach abgeschlossener Sicherung wird eine Zusammenfassung angezeigt. Klicken Sie auf "OK" und klicken Sie auf "Finish (Fertigstellen)", um das Dialogfeld zu verlassen.

# 3.2 Instant Restore (Sofortwiederherstellung)

1. Um Daten mit der NetBak Replicator Software wiederherzustellen, klicken Sie auf

| 100  |     |    |   |
|------|-----|----|---|
| 1.00 |     | 5  |   |
| 15   | 1.4 |    | 4 |
| 171  |     | 10 | Ľ |
|      |     |    |   |

(Instant Restore (Sofortwiederherstellung)).

2. Wählen Sie die Datenquelle, den Benutzer und den Computer aus und geben Sie an, welche Dateien oder Ordner wiederhergestellt werden sollen. Klicken Sie anschließend auf "Next (Weiter)". Falls die Datenquelle ein freigegebenes Netzlaufwerk oder ein externes Laufwerk ist, vergewissern Sie sich bitte, dass die Datenquelle verfügbar ist.

|                                                                                                    | Please select the source.                          |         |
|----------------------------------------------------------------------------------------------------|----------------------------------------------------|---------|
| A1 4                                                                                                    | ACER (C:)                                          |         |
| Step 1                                                                                                    | Please select the user and computer.               |         |
|                                                                                                    | kencheah@KENCHEAH-PC +                             |         |
|                                                                                                    | Please select the file(s) or folder(s) to restore. |         |
|                                                                                                    |                                                    | Refresh |
| A CONTRACTOR OF A CONTRACTOR OF A CONTRACTOR O |                                                    |         |
|                                                                                                    |                                                    |         |

 Wählen Sie den Wiederherstellungspfad und die Aktion, die erfolgen soll, wenn sich eine Wiederherstellungsdatei von der Originaldatei unterscheidet. Klicken Sie auf "Start", um mit der Wiederherstellung zu beginnen.

| Ston 2 | Please set the restore location                                                                              |
|--------|----------------------------------------------------------------------------------------------------|
| Step 2 | C:\<br>☑ Include file path<br>When a file with the same name but different content<br>exists during restore, |
|        | Restore all files.                                                                                           |
|        | <pre> &lt; Back Start Cancel</pre>                                                                           |

- 4. Nach abgeschlossener Wiederherstellung wird eine Zusammenfassung angezeigt. Klicken Sie auf "OK", um fortzufahren.
- Klicken Sie auf "Details", um die Wiederherstellungsinformationen anzuzeigen, oder klicken Sie zum Beenden auf "Finish (Fertigstellen)".

# 3.3 Advanced Mode (Erweiterter Modus)

Die NetBak Replicator Software bietet erweiterte Funktionen wie automatische Sicherung, Sicherungszeitpläne, Filtereinstellungen und Sicherungseinstellungen für geöffnete Dateien. Um den erweiterten Modus zu verwenden, starten sie NetBak Replicator und

wählen

(Advanced Mode (Erweiterter Modus)).

|                                                                                                    |                                                                                      |                                                                       | Net                     | Ba                    |          |
|----------------------------------------------------------------------------------------------------|--------------------------------------------------------------------------------------|-----------------------------------------------------------------------|-------------------------|-----------------------|----------|
| Auto-Backup Schedule Backup Sinstant Backu<br>Auto-Backup Source<br>Computer<br>Gradient Source<br>DATA (D:)<br>Computer<br>OATA (D:)<br>Computer<br>OATA (D:)<br>Computer<br>OATA (D:)<br>Computer<br>Simon | Please select the<br>Please select the<br>OS (C:<br>Used:<br>Free:<br>Auto-Backup Lo | Options<br>destination.<br>)<br>59,045,658,624<br>20,969,861,120<br>g | ▼<br>Byte(s)<br>Byte(s) | 55.0<br>19.5          | GB<br>GB |
|                                                                                                    | Туре                                                                                 | Date                                                                  | Logs                    |                       |          |
|                                                                                                    | Clear Log                                                                            | Status: Stop                                                          | Start                   | Save As<br>Auto-Backi | qu       |
| << Simple Mode                                                                                                    |                                                                                      | Load Lo                                                               | g                       | Close                 |          |

| Funktion                  | Beschreibung                                           |  |
|---------------------------|--------------------------------------------------------|--|
| Auto-Backup               | Ausführen einer automatischen Datensicherung auf den   |  |
| (Automatische             | Zielofad                                               |  |
| Sicherung)                |                                                        |  |
| Schedule Backup           | Einstellen von Sicherungszeitelänen                    |  |
| (Sicherungszeitplan)      |                                                        |  |
| Instant Backup            | Safartiga Sicharung dar Datan auf dan Zialafad         |  |
| (Sofortsicherung)         | Solortige Sicherung der Daten auf den Zielplad.        |  |
| Instant Restore           | Cofortigo Winderherstellung der Daten auf den Zielefad |  |
| (Sofortwiederherstellung) | Solortige wiedemerstending der Daten auf den Zielplad. |  |
| Options (Optionen)        | Konfigurieren erweiterter Sicherungseinstellungen.     |  |

# 3.3.1 Auto-Backup (Automatische Sicherung)

Die NetBak Replicator Software unterstützt die automatische Sicherung von Computerlaufwerken, Eigene Dateien, Desktop und Favoriten auf QNAP QBack-Geräte, lokale oder externe Datenträger oder freigegebene Netzlaufwerke. Werden Quelldateien hinzugefügt, geändert oder gelöscht, werden die Änderungen automatisch mit dem Zielpfad synchronisiert.

**Hinweis:** Für diese Funktion wird inkrementales Sichern verwendet. Nach der erstmaligen Datensicherung kopiert NetBak Replicator nur noch Dateien, die seit der letzten Sicherung geändert wurden.

| Computer                                                       | DATA (D         | :) ← Z                           | iel                         |          |
|----------------------------------------------------------------|-----------------|----------------------------------|-----------------------------|----------|
| BOOK<br>elements<br>el-                                        | Used:<br>Free:  | 6,354,214,912<br>235,810,238,464 | Byte(s) 5.92<br>Byte(s) 219 | GB<br>GB |
| PerfLogs     Program Files     Program Files                   | Auto-Backup Log |                                  |                             |          |
|                                                                | Туре            | Date                             | Log                         |          |
| 🖶 🔽 📙 Temp                                                     | (1) Information | 2011-3-25 17:50:00               | Stop Auto-Backup            | serv     |
| AAA ← Quelle                                                   | (1) Information | 2011-3-25 17:49:54               | Backup completed.           | 1 fi     |
|                                                                | (1) Information | 2011-3-25 17:49:53               | Succeeded to back           | up       |
| CCC Users Windows RHDSetup Local Disk (D:) Removable Disk (F:) |                 |                                  |                             |          |
| kencheah                                                       | Clear Logs      | Options                          | Save A                      | s        |
|                                                                | s               | tatus: Stop                      | Start Auto-B                | ackup    |

| Funktion               | Beschreibung                                             |
|------------------------|----------------------------------------------------------|
| Source (Quelle)        | Wählen Sie die Dateien und Ordner für die automatische   |
| Source (Quelle)        | Sicherung aus.                                           |
|                        | Wählen Sie das Ziellaufwerk aus, auf das die Daten       |
| Destination (Ziel)     | gesichert werden sollen. Das Ziel kann ein QNAP          |
|                        | QBack-Gerät, ein lokaler oder ein externer Datenträger   |
|                        | oder ein Netzlaufwerk sein.                              |
| Clearlogs              | Bewegen Sie den Mauszeiger über die Protokolle, um       |
| (Protokolle löschen)   | Einzelheiten anzuzeigen. Um die Protokolle zu löschen,   |
|                        | klicken Sie auf "Clear Logs (Protokolle löschen)".       |
| Ontions                | Klicken Sie auf "Options (Optionen)" und wählen Sie aus, |
| (Optionon)             | ob Protokolle aller Ereignisse oder nur Warn- und        |
| (Optionen)             | Fehlerprotokolle angezeigt werden sollen.                |
| Savo Ac                | Um die Sicherungsinformationen zu speichern, klicken Sie |
| Save As                | auf "Save As (Speichern unter)" und speichern die        |
|                        | Protokolle als *.log-Datei.                              |
|                        | Um die automatische Sicherung auszuführen, klicken Sie   |
|                        | auf "Start Auto-Backup (Autom. Sicherung starten)".      |
| Start Auto-Backup/Stop | Wenn die Dateien zuvor noch nie gesichert wurden,        |
| (Autom. Sicherung      | beginnt der Sicherungsvorgang automatisch. Die           |
| starten/Stopp)         | Sicherungsprotokolle und der Status werden angezeigt.    |
|                        | Klicken Sie auf "Stop", um die automatische Sicherung zu |
|                        | deaktivieren.                                            |
| Simple Mode            | Pückkehr zum einfachen Modus                             |
| (Einfacher Modus)      | Nuckkeni zum einfachen Modus.                            |
|                        | Um zuvor gespeicherte Protokolle anzuzeigen, klicken Sie |
| (Protokoll laden)      | auf "Load Log (Protokoll laden)" und wählen die          |
|                        | Protokolldatei aus.                                      |
| Close (Schließen)      | Beenden von NetBak Replicator.                           |

# 3.3.2 Schedule Backup (Sicherungszeitplan)

Die NetBak Replicator Software unterstützt Sicherungszeitpläne, um angegebene Dateien und Ordner von Ihrem Computer täglich, wöchentlich oder monatlich auf QNAP NetBak Replicator-Geräte, lokale oder externe Datenträger oder Netzlaufwerke zu sichern.

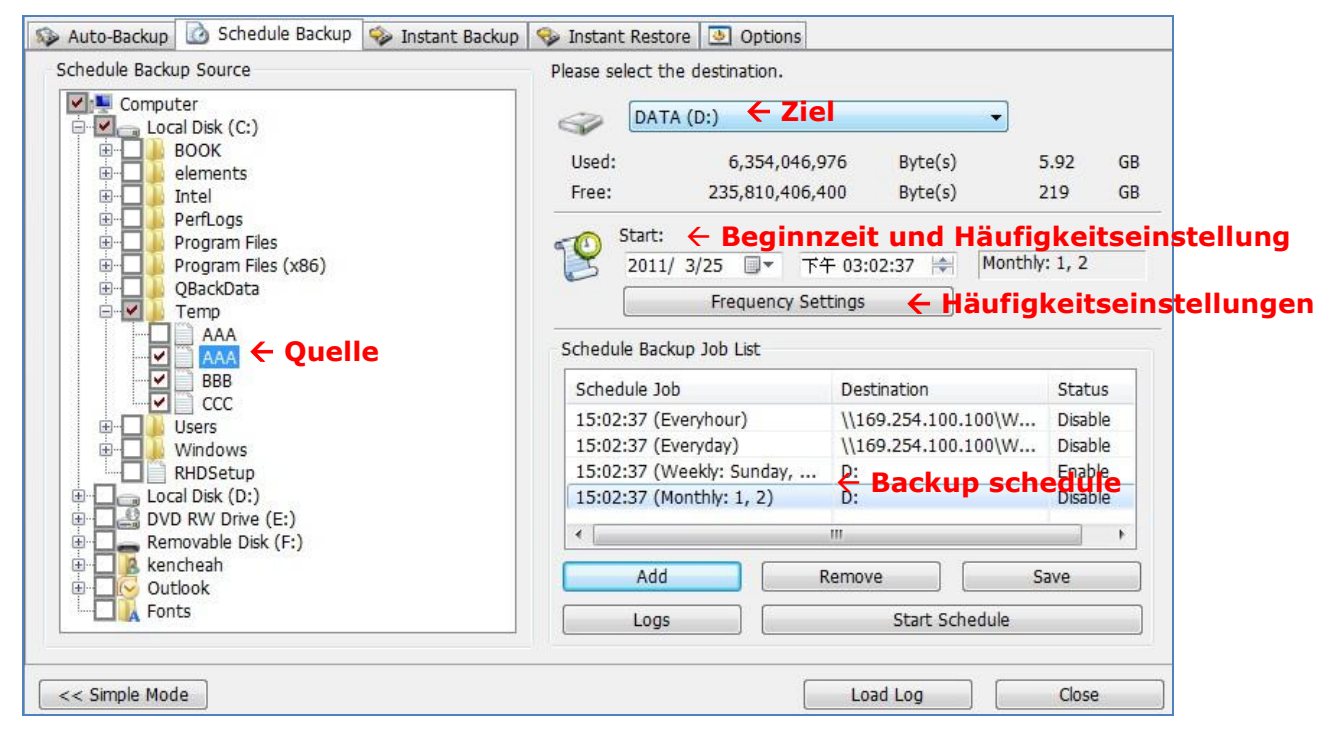

| Funktion                 | Beschreibung                                              |  |  |
|--------------------------|-----------------------------------------------------------|--|--|
|                          | Wählen Sie die Ordner und Dateien für den                 |  |  |
| Source (Quelle)          | Sicherungszeitplan aus.                                   |  |  |
|                          | Wählen Sie das Ziellaufwerk aus, auf das die Daten        |  |  |
| Dectination (Ziel)       | gesichert werden sollen. Das Ziel kann ein QNAP           |  |  |
| Destination (Zier)       | QBack-Gerät, ein lokaler oder ein externer Datenträger    |  |  |
|                          | oder ein Netzlaufwerk sein.                               |  |  |
|                          | Legen Sie Beginndatum und -uhrzeit des                    |  |  |
|                          | Sicherungszeitplans fest. Klicken Sie auf "Frequency      |  |  |
|                          | Settings (Häufigkeitseinstellungen)", um die              |  |  |
|                          | Zeitplaneinstellungen zu bearbeiten.                      |  |  |
|                          | Wählen Sie "Repeat on selected day (Am gewählten Tag      |  |  |
|                          | wiederholen)" und legen Sie den Sicherungszeitplan fest.  |  |  |
| Start time and Frequency | Ist diese Option deaktiviert, wird der Sicherungszeitplan |  |  |
| Setting                  | nur einmal ausgeführt.                                    |  |  |
| (Beginnzeit und          | Repeat on selected day                                    |  |  |
| Häufigkeitseinstellung)  | Hourly     Monday                                         |  |  |
|                          | Daily     Tuesday     Weekly                              |  |  |
|                          | Monthly Thursday                                          |  |  |
|                          | Friday                                                    |  |  |
|                          | Sadiday                                                   |  |  |
|                          |                                                           |  |  |
|                          | OK Cancel                                                 |  |  |
| Backup Schedule          | In dieser Liste werden die Sicherungszeitpläne angezeigt. |  |  |
| (Sicherungszeitplan)     | Sie können maximal 16 Sicherungszeitpläne erstellen.      |  |  |
| ٨dd                      | Klicken Sie nach der Auswahl von Quelle, Ziel und         |  |  |
| (Hinzufügen)             | Häufigkeit auf "ADD (HINZUFÜGEN)", um den Zeitplan der    |  |  |
|                          | Aufgabenliste hinzuzufügen.                               |  |  |
| Pemove                   | Wählen Sie aus der Aufgabenliste eine Aufgabe aus und     |  |  |
| (Entformen)              | klicken Sie auf "Remove (Entfernen)", um die gewählte     |  |  |
| (Lindemen)               | Aufgabe zu löschen.                                       |  |  |
|                          | Um einen Sicherungszeitplan zu ändern, wählen Sie einen   |  |  |
|                          | Zeitplan aus der Liste aus und klicken auf "Frequency     |  |  |
| Save                     | Settings (Häufigkeitseinstellungen)". Klicken Sie nach    |  |  |
| (Speichern)              | dem Ändern der Einstellungen auf "Save (Speichern)".      |  |  |
|                          | Klicken Sie auf "OK", um die Änderungen zu bestätigen     |  |  |
|                          | oder auf "No (Nein)", um den Vorgang abzubrechen.         |  |  |

| Logs<br>(Protokolle)                            | Anzeige der Sicherungsprotokolle.                                                                                                    |
|-------------------------------------------------|----------------------------------------------------------------------------------------------------|
| Start Schedule/Stop<br>(Zeitplan starten/Stopp) | Wählen Sie einen Sicherungszeitplan aus und klicken Sie<br>auf "Start Schedule (Zeitplan starten)", um den Zeitplan<br>zu aktivieren.<br>Um einen Sicherungszeitplan zu beenden, klicken Sie auf<br>"Stop (Stopp)". |
| Simple Mode<br>(Einfacher Modus)                | Rückkehr zum einfachen Modus.                                                                                                    |
| Load Log<br>(Protokoll laden)                   | Um zuvor gespeicherte Protokolle anzuzeigen, klicken Sie<br>auf "Load Log (Protokoll laden)" und wählen die<br>Protokolldatei aus.                                                                                  |
| Close<br>(Schließen)                            | Beenden von NetBak Replicator.                                                                                                    |

# 3.3.3 Instant Backup (Sofortsicherung)

Um die Sicherung im erweiterten Modus zu verwenden, klicken Sie auf die Registerkarte "Instant Backup (Sofortsicherung)". Diese Funktion ist dieselbe wie die Sofortsicherung im einfachen Modus. Einzelheiten entnehmen Sie bitte <u>Abschnitt 3.1</u>.

## 3.3.4 Instant Restore (Sofortwiederherstellung)

Um die Wiederherstellung im erweiterten Modus zu verwenden, klicken Sie auf die Registerkarte "Instant Restore (Sofortwiederherstellung)". Diese Funktion ist dieselbe wie die Sofortwiederherstellung im einfachen Modus. Einzelheiten entnehmen Sie bitte Abschnitt 3.2.

# 3.4 Options (Optionen)

Um die erweiterten Optionen wie Filtereinstellungen, One-Touch-Aktionseinstellungen, sicheres Laufwerk verwalten und Datenträgerinitialisierung zu verwenden, klicken Sie im einfachen Modus oder im erweiterten Modus auf "Options (Optionen)".

| Auto-Backup                          | Schedule Backup                              | 🧇 Instant Backup   🧐 Instant F                               | Elter Setting                                                                                                    |                                                       |
|--------------------------------------|----------------------------------------------|--------------------------------------------------------------|----------------------------------------------------------------------------------------------------|-------------------------------------------------------|
| Type<br>Difformation<br>Difformation | Date<br>2011-12-21 18:49<br>2011-12-21 18:49 | Logs<br>Shut down NetBak Repica<br>Start NetBak Repicator su | Configure the file<br>during backup or<br>Advanced Settings<br>Configure advance<br>Initialize Disk Drive<br>Initialize Disk Drive<br>Manage Secure Disk<br>Change the passy | types to be skipped<br>restore.<br>ed settings.<br>e. |
| Clear Logs                           | Options                                      | Save As                                                      | One Touch Action Setting<br>Configure the one<br>enclosure.                                                                                                    | able the secure disk.                                 |

| Funktion              | Beschreibung                                                           |
|-----------------------|------------------------------------------------------------------------|
| Activity History      | In diesem Abschnitt werden alle Ereignisprotokolle der NetBak          |
|                       | Replicator Software aufgezeichnet. Sie können die Protokolle in        |
| (AKtivitateriveriaur) | diesem Abschnitt anzeigen, speichern und löschen.                      |
|                       | Filter Settings (Filtereinstellungen)                                  |
|                       | Die können Dateitypen festlegen, die von der Sicherung und             |
|                       | Wiederherstellung ausgeschlossen werden sollen. Klicken Sie auf        |
|                       | das Symbol, um die Einstellungen zu konfigurieren.                     |
|                       | Um einen bestimmten Dateityp aus der Sicherung und                     |
| <b>\$</b>             | Wiederherstellung zu filtern, geben Sie den Dateityp ein und klicken   |
|                       | auf 匣. Um beispielsweise alle Textdateien unabhängig vom               |
|                       | Dateinamen zu filtern, geben Sie *.txt ein. Um alle Arten              |
|                       | temporärer Dateien zu filtern, geben Sie ~*.* ein.                     |
|                       | Um einen bestehenden gefilterten Dateityp zu entfernen, wählen Sie     |
|                       | den Dateityp in der Liste Existing Filters (Bestehende Filter) aus und |
|                       | klicken auf 亘. Klicken Sie anschließend auf "OK".                      |
|                       | Erweiterte Einstellungen                                               |
|                       | Erweiterte Einstellungen beinhalten Starteinstellungen,                |
|                       | Datensicherungseinstellungen für offene Dateien und                    |
|                       | E-Mail-Benachrichtigung.                                               |
|                       |                                                                        |
|                       | Starteinstellungen                                                     |
| C                     | Diese Optionen erlauben Ihnen, das Starten von NetBak Replicator       |
|                       | beim Hochfahren Ihres Systems zu aktivieren oder zu deaktivieren       |
|                       |                                                                        |
|                       | Backup Settings for Opened Files (Sicherungseinstellungen              |
|                       | für geöffnete Dateien)                                                 |
|                       | Die NetBak Replicator Software ermöglicht es Ihnen, geöffnete          |
|                       | Dateien und Microsoft VSS-kompatible Anwendungen zu sichern.           |
|                       | Diese Option ist standardmäßig aktiviert und wird nur für              |
|                       | Sicherungszeitpläne und Sofortsicherungen unterstützt.                 |
|                       |                                                                        |
|                       | Enable VSS (VSS aktivieren): Diese Option ermöglicht es Ihnen,         |
|                       | geöffnete Dateien zu sichern.                                          |
|                       | Enable VSS Writer (Application Consistency Support) (VSS-Schreiber     |
|                       | aktivieren ((Anwendungskonsistenzunterstützung)): Diese Option         |
|                       | ermöglicht es Ihnen, VSS-kompatible Anwendungen (wie MS SQL) zu        |

|          | sichern, um die Konsistenz der Anwendungsdaten zu gewährleisten.                                                                                                    |
|----------|----------------------------------------------------------------------------------------------------|
|          | Wählen Sie "Do not prompt for VSS files inclusion/exclusion during<br>scheduled backup (Während zeitplangesteuerter Sicherung nicht<br>fragen, ob VSS-Dateien inkludiert/exkludiert werden sollen)", um<br>alle VSS-Dateien ohne Eingabeaufforderung zu sichern.<br>One Touch Action Settings<br>(One-Touch-Aktionseinstellungen)                                                                                                    |
| <b>N</b> | Wählen Sie aus, welche Aktion erfolgen soll, wenn die<br>One-Touch-Taste am QNAP NetBak Replicator-Gerät gedrückt wird.<br>Die NetBak Replicator Software führt umgehend eine<br>Sofortsicherung gemäß Ihren vorherigen Einstellungen aus, wenn<br>Sie die Taste drücken. Um die One-Touch-Taste zu deaktivieren,<br>wählen Sie "Do nothing (Keine Aktion)".                                                                                                    |
| 0        | <b>E-Mail-Benachrichtigung</b><br>Benutzer können E-Mail-Benachrichtigung bei Beendigung von<br>planmäßigen oder sofortigen Datensicherungsjobs aktivieren oder<br>deaktivieren. SMTP-Server-IP oder Domänenname und -adresse<br>und der Port für den SMTP-Dienst müssen hier angegeben werden.<br>Der Benutzer hat die Möglichkeit, SMTP-Authentifizierung oder<br>SSL/TLS-Verschlüsselung zu aktivieren. Benutzer können bis zu 2<br>E-Mail-Adressen angeben, unter denen sie Benachrichtigungen<br>erhalten möchten.                                                                                                    |
|          | <ul> <li>Manage Secure Disk (Sicheres Laufwerk verwalten)</li> <li>In diesem Abschnitt können Sie das Passwort des sicheren Laufwerks verwalten oder das sichere Laufwerk öffnen oder schließen.</li> <li>Kennwort ändern: Wählen Sie das sichere Laufwerk des externen Gerätes und geben das alte und neue Kennwort ein. Wählen Sie eine Sicherheitsfrage aus dem Auswahlmenü oder geben eine Kennworterinnerung ein.</li> <li>*Falls Sie die Passworterinnerung für das sichere Laufwerk ausgewählt haben und diese Option abbrechen möchten, können Sie das Passwort ändern und die Option "Remember the password of Secure Disk (Passworterinnerung für sicheres Laufwerk)"</li> <li>deaktivieren. Starten Sie NetBak Replicator anschließend neu.</li> </ul> |

|    | Open Secure Disk (Sicheres Laufwerk öffnen):                      |  |  |
|----|-------------------------------------------------------------------|--|--|
|    | Wählen Sie das sichere Datenträgerlaufwerk des externen Gerätes   |  |  |
|    | und geben das Kennwort ein. Klicken Sie auf "OK".                 |  |  |
|    | Falls Sie das Passwort vergessen haben, klicken Sie auf "Password |  |  |
|    | Prompt (Passworthinweis)", um die Hinweisfrage und -antwort       |  |  |
|    | anzuzeigen. Dies wird Ihnen helfen, sich an das Passwort zu       |  |  |
|    | erinnern.                                                         |  |  |
|    |                                                                   |  |  |
|    | Close Secure Disk (Sicheres Laufwerk schließen): Wählen Sie das   |  |  |
|    | sichere Laufwerk aus und klicken Sie auf "OK".                    |  |  |
|    | Ein externes Gerät initialisieren                                 |  |  |
|    | Befolgen Sie zur Initialisierung des externen Gerätes mit NetBak  |  |  |
|    | Replicator die nachstehenden Schritte.                            |  |  |
|    | Hinweis: NetBak Replicator kann ein externes Gerät nur im         |  |  |
|    | NTFS-Dateiformat formatieren. Nach der Initialisierung sind alle  |  |  |
|    | Daten vom Datenträger gelöscht.                                   |  |  |
|    |                                                                   |  |  |
|    | 1. Vergewissern Sie sich, dass das Gerät ordnungsgemäß an Ihren   |  |  |
|    |                                                                   |  |  |
|    | PC angeschlossen ist. Klicken Sie auf das Symbol                  |  |  |
|    | 2. Wählen Sie das Laufwerk des externen Gerätes. Klicken Sie auf  |  |  |
|    | "Next (Weiter)".                                                  |  |  |
| 6. | 3. Sie können auf dem NetBak Replicator-Gerät ein öffentliches    |  |  |
|    | Laufwerk und ein sicheres Laufwerk einrichten. Geben Sie die      |  |  |
|    | Größe des öffentlichen Laufwerks ein oder verwenden Sie den       |  |  |
|    | Schieberegler, um die Größe des öffentlichen und sicheren         |  |  |
|    | Laufwerks anzupassen. Klicken Sie auf "Next (Weiter)".            |  |  |
|    | 4. Geben Sie ein Passwort ein, um das sichere Laufwerk zu         |  |  |
|    | aktivieren. Das Passwort sollte aus 8 - 64 alphanumerischen       |  |  |
|    | Zeichen bestehen. Wählen Sie aus dem Dropdownmenü eine            |  |  |
|    | Sicherheitsfrage aus oder geben Sie eine eigene                   |  |  |
|    | Passworterinnerung ein. Klicken Sie auf "Next (Weiter)".          |  |  |
|    | 5. Überprüfen Sie die Laufwerkseinstellungen und klicken Sie auf  |  |  |
|    | "Next (Weiter)", um die Initialisierung zu starten. Wählen Sie    |  |  |
|    | "Remember the password of Secure Disk (Passworterinnerung         |  |  |
|    | für sicheres laufwerk)" um das sichere laufwerk zu öffnon und     |  |  |
|    | die automatische Sicherung eder die zeiteerteverte Sicherung      |  |  |
|    | die automatische Sicherung oder die zeitgesteuerte Sicherung      |  |  |

|    | (falls konfiguriert) automatisch zu starten, wenn Sie das Gerät   |
|----|-------------------------------------------------------------------|
|    | das nächste Mal an den PC anschließen.                            |
| 6. | Klicken Sie auf "OK".                                             |
| 7. | Warten Sie, bis die Initialisierung abgeschlossen ist. Klicken    |
|    | Sie auf "Finish (Fertigstellen)". Das öffentliche und das sichere |
|    | Laufwerk werden automatisch auf Ihrem Computer                    |
|    | eingerichtet.                                                     |

#### 3.5 Verwaltung des Systemablagesymbols

Wenn Sie die NetBak Replicator Software ausführen, wird das Symbol **(19)** in der Systemablage angezeigt. Wenn Sie mit der rechten Maustaste auf das Symbol klicken, können Sie Open NetBak Replicator (NetBak Replicator öffnen), Instant Backup (Sofortsicherung), Instant Restore (Sofortwiederherstellung), Advanced Mode (Erweiterter Modus), Manage Secure Disk (Sicheres Laufwerk verwalten) oder Exit (Beenden) auswählen.

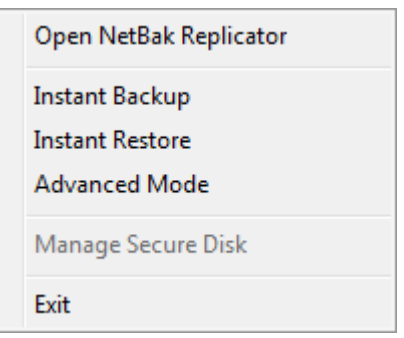

#### 3.6 NetBak Replicator beenden

Um NetBak Replicator zu beenden, klicken Sie mit der rechten Maustaste auf das

Systemablagesymbol und wählen Exit (Beenden).

# 4. Technische Unterstützung

Hinweise zu technischen Anfragen finden Sie in der Bedienungsanleitung. QNAP bietet darüber hinaus Online-Support und Kundendienst über Instant Messenger an.

Online-Kundendienst: <u>http://www.qnap.com/</u> MSN: q.support@hotmail.com Skype: qnapskype

Forum: <u>http://forum.qnap.com/</u>

#### Technischer Support in den USA und Kanada:

E-Mail: <u>q\_supportus@qnap.com</u>

TEL: 909-595-2819

Anschrift: 166 University Parkway, Pomona CA 9176

Bürostunden: 08:00 bis 17:00 Uhr (GMT-8 Pacific Time, Montag bis Freitag)